Hallo liebe Mitglieder,

wir möchten für die Sommersaison die Platzbuchung stark vereinfachen.

Wenn ihr bisher auf der Anlage trainieren möchtet, verabredet ihr euch, fahrt zur Tennisanlage, habt jedoch nie die Gewissheit, ob die Plätze, außerhalb der festen Trainingszeiten, wirklich frei sind. Somit haben wir uns vom Vorstand dazu entschieden, die Platzbuchung zu digitalisieren. Dazu haben wir uns für die **App "court4u"** entschieden und einen **Testzeitraum bis zum 22. Juli** gebucht. Je nachdem wie wir als Verein diese Art der Platzbuchung annehmen, werden wir uns überlegen, die App auch über den Testzeitraum hinaus zu nutzen.

Mit Beginn dieser Woche wurde die Testphase für einen ersten kleinen Teil von "Testnutzern" von euch schon gestartet. Für eine umfassende und reibungslose Nutzung benötigen wir jedoch alle Mitglieder. Daher bitten wir euch, dass ihr die App auf eurem Smartphone installiert. Ebenfalls gilt diese Woche als Übergangsphase und wir beginnen ab dem **09. Mai mit der verbindlichen Platzbuchung über die App**. Ein entsprechender Aushang auf der Anlage wird im Laufe der Woche folgen.

Im Anschluss habe ich euch eine kleine Anleitung zusammengestellt, die normalerweise selbsterklärend sein sollte. Falls ihr trotzdem noch Fragen habt, gibt es innerhalb der App sehr gute Erklärvideos. Alternativ könnt ihr auch mich direkt fragen.

Wir würden uns sehr freuen, wenn ihr euch alle die App installiert. Denn nur so funktioniert das System.

Nun wünsche ich euch viel Spaß beim Ausprobieren der App und auf dem Platz 🖔 🗩

**Euer Vorstand** 

## Anleitung

1. Nach dem Download der App bekommt ihr die folgende Ansicht zu sehen

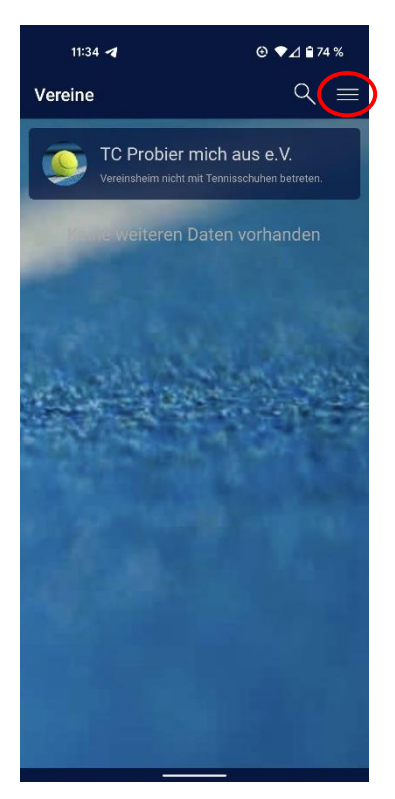

2. Sobald ihr oben rechts auf die drei untereinander angeordneten waagerechten Linien klickt, gelangt ihr in das Menü. Dort dann bitte auf "Mein Profil" klicken.

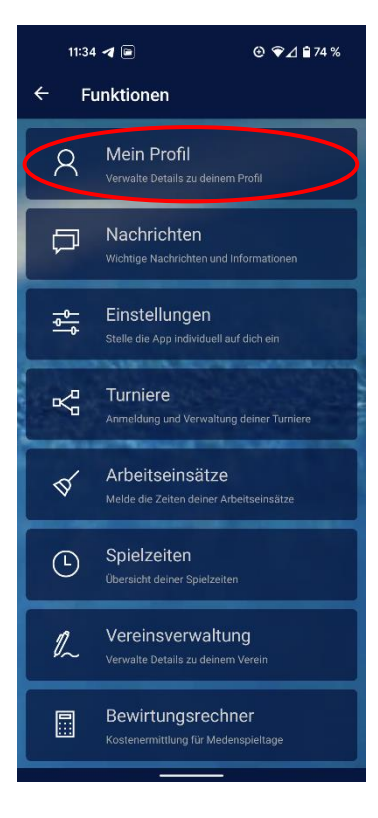

3. Nun auf die oben rechts angeordneten drei Punkte klicken

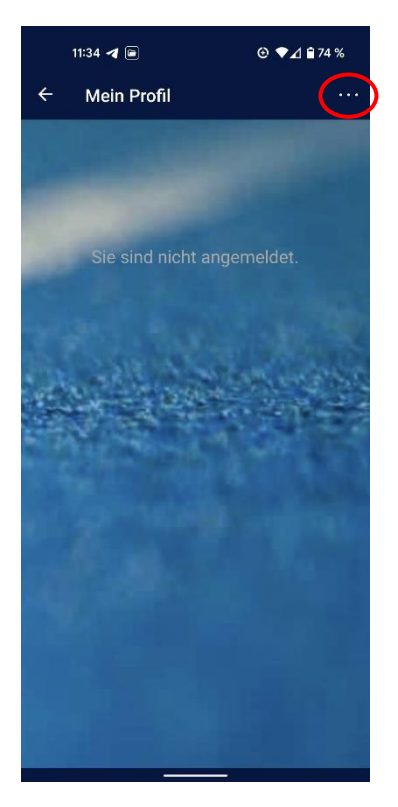

4. Auf "Neues Profil erstellen" klicken

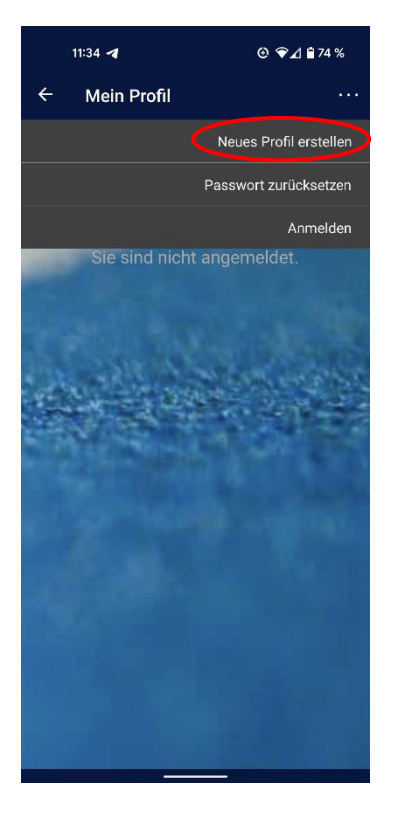

5. Nun tragt ihr eure Daten ein und bestätigt dies oben rechts

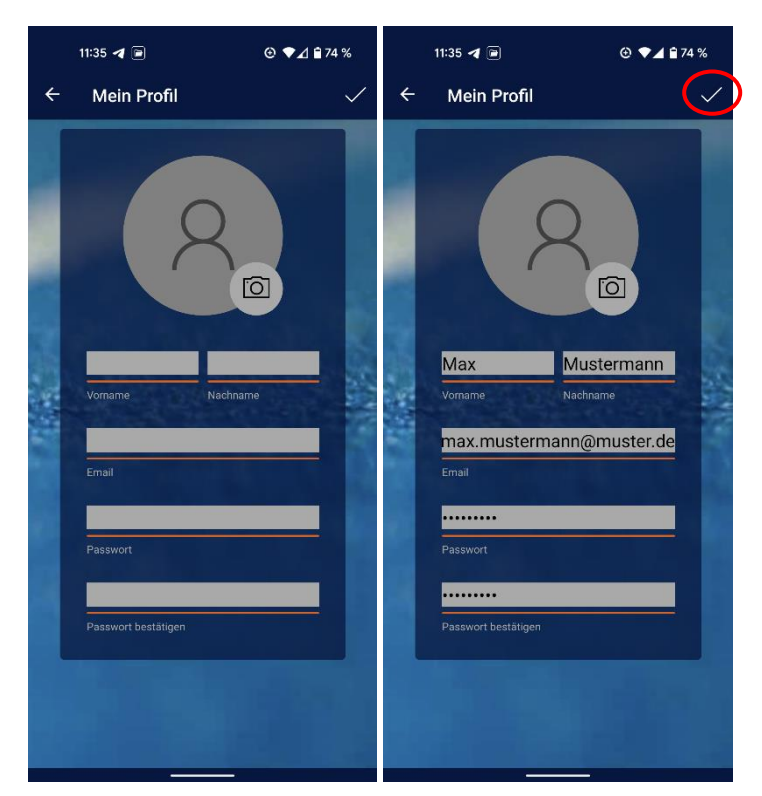

6. Ihr bekommt eine Bestätigung, dass die von euch eingetragenen Daten erfolgreich gespeichert wurden und die Information, dass ihr innerhalb von 15min einen Bestätigungslink an die angegebene E-Mail bekommt.

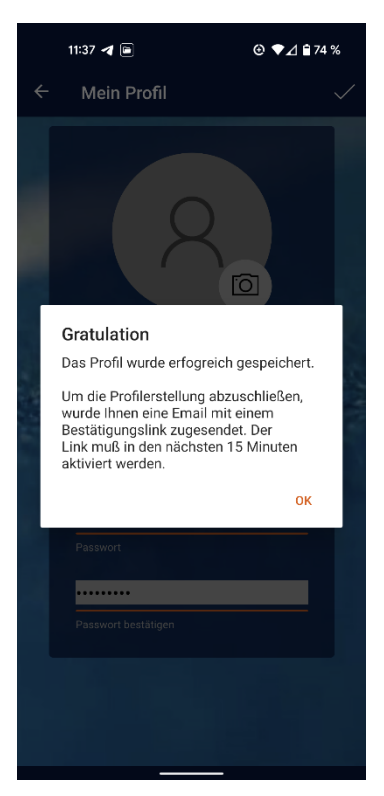

7. Habt ihr den Bestätigungslink erhalten und ihn angeklickt, könnt ihr in der App nach unserem Verein suchen. Diesen wählt ihr im Anschluss aus.

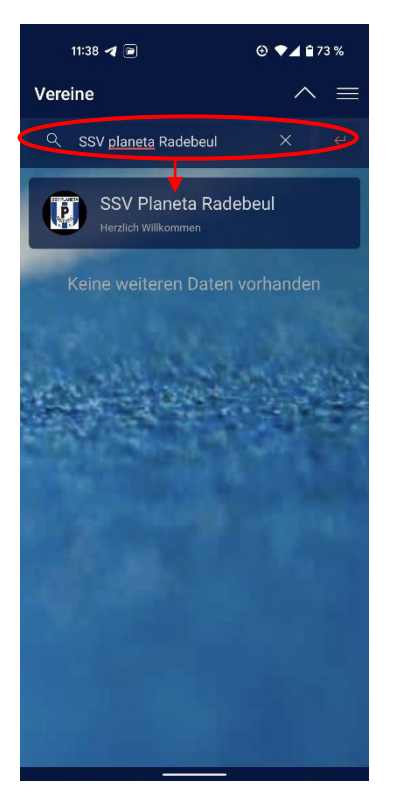

8. Nun seht ihr die Tagesübersicht und die drei zur Verfügung stehenden Plätze unserer Tennisanlage. Damit ihr Trainingszeiten buchen könnt, müsst ihr <u>einmalig</u> eine "Dummytrainingszeit" buchen. Wählt dafür einfach einen beliebigen Zeitraum aus.

| 11:38 🖪 📄          |       | ⊙ ♥⊿ 🕯 73 %     |  |
|--------------------|-------|-----------------|--|
| ← Belegungen       |       | ()              |  |
| < So. 01.05.2022 > |       |                 |  |
| P1                 | P2    | P3              |  |
| 06:00              | 06:00 | 06:00           |  |
| 06:30              | 06:30 | 06:30           |  |
| 07:00              | 07:00 | 07:00           |  |
| 07:30              | 07:30 | 07:30           |  |
| 08:00              | 08:00 | 08:00           |  |
| 08:30              | 08:30 | 08:30           |  |
| 09:00              | 09:00 | 09:00           |  |
| 09:30              | 09:30 | 09:30<br>Belegt |  |
| 10:00              | 10:00 | 10:00<br>Belegt |  |
| 10:30              | 10:30 | 10:30           |  |

9. Habt ihr die "Dummytrainingszeit" gebucht, bekommt ihr die folgende Information, die ihr bitte mit "JA" bestätigt. Daraufhin bekomme ich als Administrator eure Anforderung.

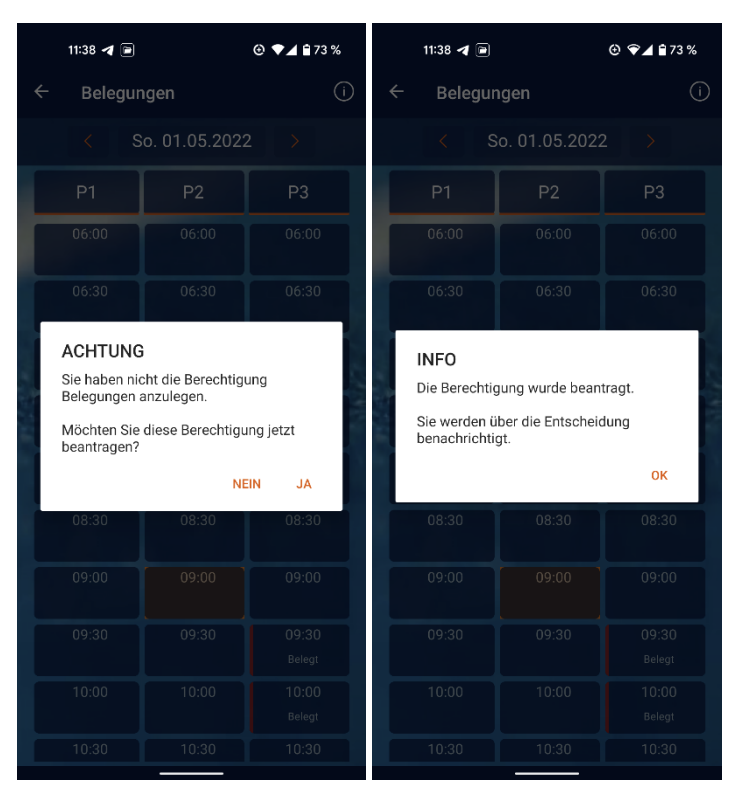

10. Sobald ich diese bestätigt habe, bekommt ihr eine Push-Benachrichtigung und seit "Mitglied". Ab jetzt könnt ihr Trainingszeiten buchen. Falls euer Partner nicht innerhalb der App registriert ist, ist dies trotzdem möglich. Lasst dabei einfach bei der Buchung den zweiten Spieler frei.

| Court4u                                                                        |       | ⊕ ♥⊿ 🖬 73 %     |  |
|--------------------------------------------------------------------------------|-------|-----------------|--|
| O Spielerstatus: 'Mitglied' - Jetzt *<br>Ihr Spielerstatus wurden von Bähr, Ma |       |                 |  |
| P1                                                                             | P2    | P3              |  |
| 06:00                                                                          | 06:00 | 06:00           |  |
| 06:30                                                                          | 06:30 | 06:30           |  |
| 07:00                                                                          | 07:00 | 07:00           |  |
| 07:30                                                                          | 07:30 | 07:30           |  |
| 08:00                                                                          | 08:00 | 08:00           |  |
| 08:30                                                                          | 08:30 | 08:30           |  |
| 09:00                                                                          | 09:00 | 09:00           |  |
| 09:30                                                                          | 09:30 | 09:30<br>Belegt |  |
| 10:00                                                                          | 10:00 | 10:00<br>Belegt |  |
| 10:30                                                                          | 10:30 | 10:30           |  |